| TCNJ THE COLLEGE OF      NEW JERSEY      PRE-COLLEGE PROGRAMS FOR HIGH S      HOME    PROGRAMS ~      DATES & FEES    APPLY      FAQ                                                                                                    | Clic<br>of tl                       |
|----------------------------------------------------------------------------------------------------|-------------------------------------|
| APPLY NOW Apply                                                                                                    |                                     |
| Welcome to TCNJ's online application      The first step in our application process is to create a user account.      You will be asked to provide biographical information about yourself      and will be asked to create an Account Login. Any field marked with      an asterisk (*) is a required field and must be completed.      Create a New Account      OR      Aiready have an account      Email Address      Password      Login | Cli<br>lo <sub>{</sub><br>inf<br>to |
| Start Your Application    01/06/2016 11:35:56AM      Email Address                                                                                                    |                                     |
| Country  USA    Street Address 1                                                                                                    |                                     |
| "Save and Continue")                                                                                                    |                                     |

Click "Apply Now" of the left side of this page

Click create a new account or login with your account information if you are returning to a previous session.

> Fill in the required information. For the last question, you will need to select Pre College from the drop down menu. Click save and your password will be

sent to the email entered above. Make sure to check your spam mail if you do not receive this message. Once you obtain your password you can login by navigating back to our website and clicking on the "Apply Now" button again. You will login with your email and the password you just received.